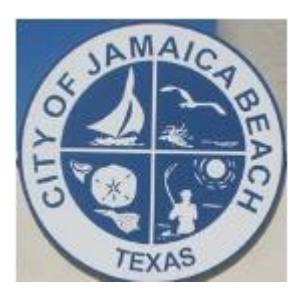

# Instructions to Sign Up for City of Jamaica Beach Online Water Account Access

- 1. Navigate to the City of Jamaica Beach website (www.jamaicabeachtx.gov)
- 2. Hover over **DEPARTMENTS**
- 3. Select Water & Sewer Department
- 4. Select the first menu item: ONLINE MUNICIPAL WATER UTILITY ACCOUNT

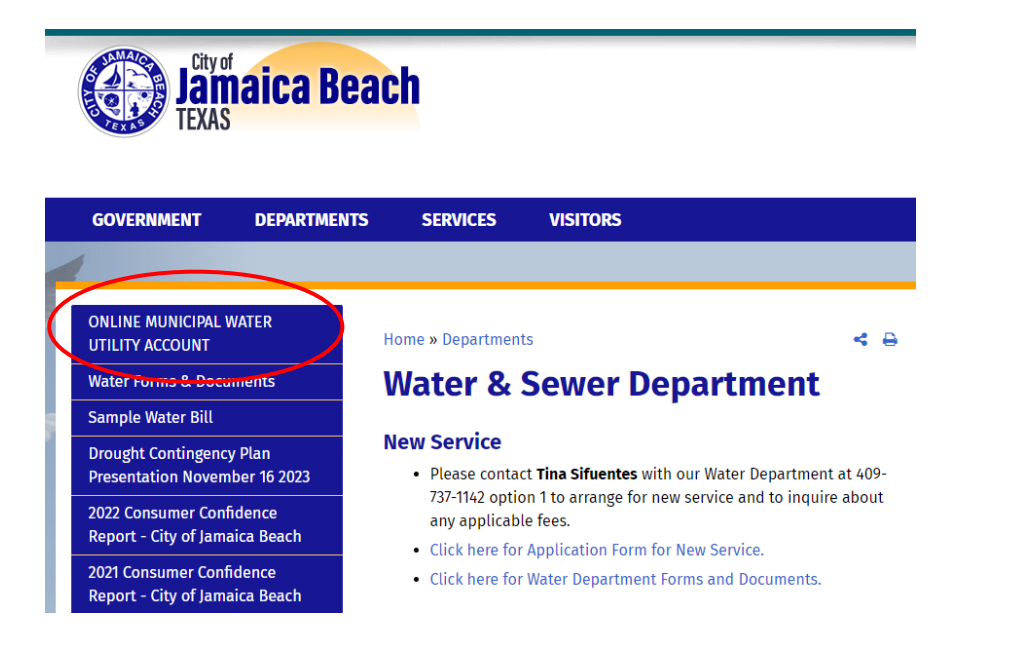

- OR
- 5. Use this QR Code:

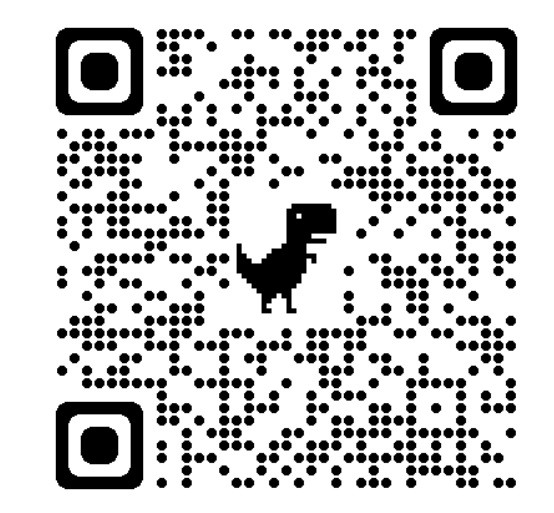

# Select First time Sign in

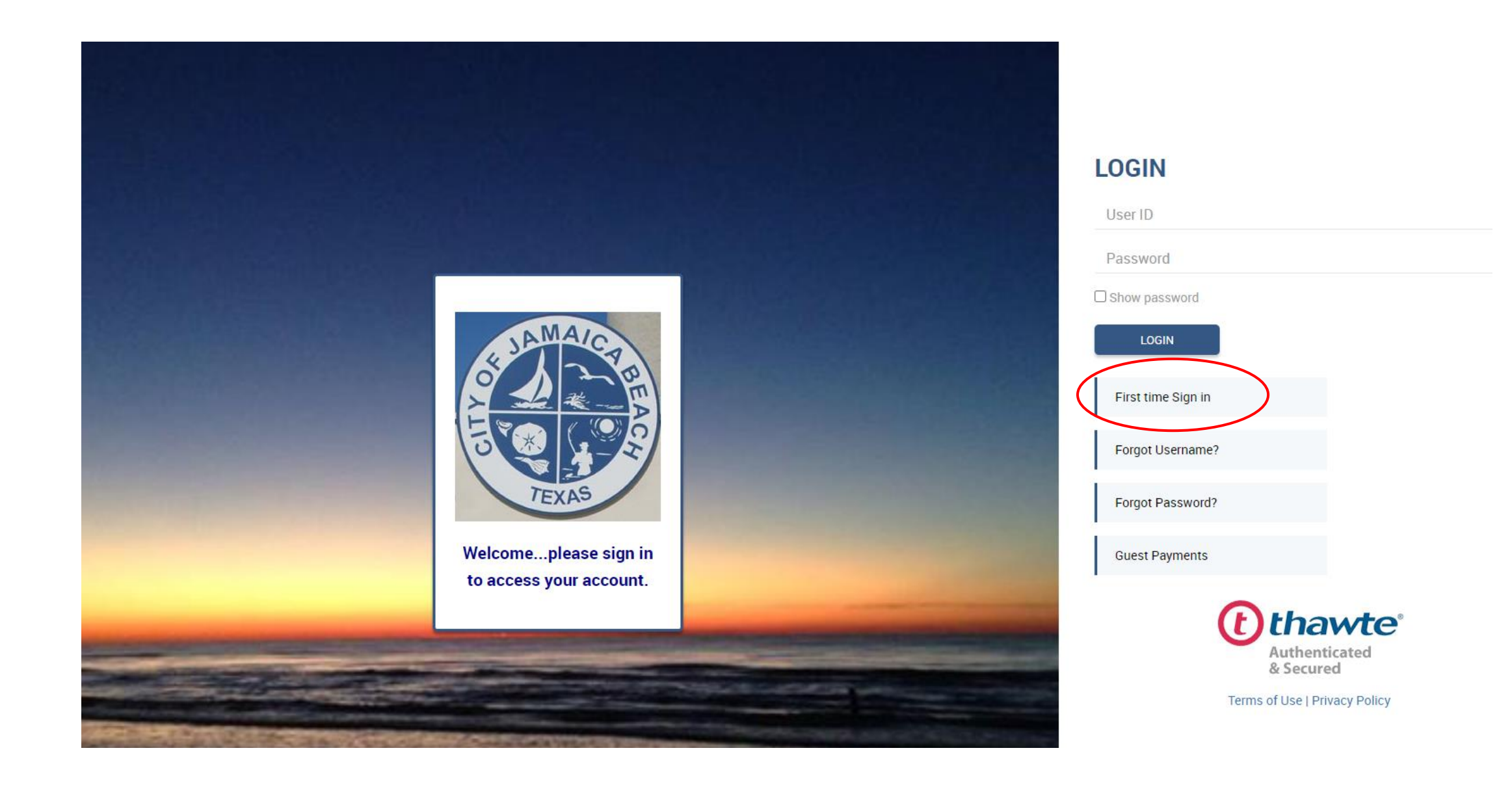

## You Will Need Your Latest Water Bill

Account Number EXACTLY as shown on your water bill. Example is XXXXX-XXXXXXXXXX Include FIVE digits, the Dash and then the remaining TEN digits.

Full Name **EXACTLY** as it appears on your latest water bill. It should be listed as last name then first name. If there is a comma shown, enter it **EXACTLY** as it appears.

3

Service Address **EXACTLY** as it appears on your latest water bill. This is your physical address.

| MAKE CHECK                            |                           | SERVICE ADDRESS       |         |         | ACCOUNT NUMBER          |                              |  |
|---------------------------------------|---------------------------|-----------------------|---------|---------|-------------------------|------------------------------|--|
| PAYABLE TO:<br>LLAGE OF JAMAICA BEACH | 3                         | YOUR PHYSICAL ADDRESS |         | S       |                         |                              |  |
| 64 JAMAICA BEACH                      | SERVICE                   | PHOM TO               |         | 100     | BILLING DATE            |                              |  |
| MAICA BEACH TX 77554-8674             | PERIOD                    | 01/23/24 02/22/24     |         |         | 03/01/24                |                              |  |
| FAD DATE(W)                           | 02/16/24                  |                       |         |         | DESCRIPTION             | AMOUNT                       |  |
| ETER NUM.                             | 67314321                  |                       |         |         | SEWER                   | 34.3                         |  |
| RES. READ                             | 24.1                      |                       | WATER   |         | GARBAGE                 | 15.0                         |  |
| OTAL GALLONS                          | 3.0                       | (                     | GALLONS |         | WATER                   | 49.3                         |  |
|                                       |                           | 01/17/24              | 3.2     |         | THE MONTH               | 00.0                         |  |
|                                       |                           | 12/19/23              | 2.2     |         | THIS MONTH              | 98.0                         |  |
|                                       |                           | 10/17/23              | 2.6     |         |                         |                              |  |
|                                       |                           | 09/14/23              | 1.7     |         |                         |                              |  |
|                                       |                           | 08/22/23              | 4.0     |         |                         |                              |  |
|                                       |                           | 07/13/23              | 2.2     |         |                         |                              |  |
|                                       |                           | 06/16/23              | 2.6     |         |                         |                              |  |
|                                       |                           | 05/24/23              | .0      |         |                         | <u></u>                      |  |
|                                       |                           | 03/15/23              | 3.3     |         | TOTAL NOW DUE           | 98.6                         |  |
|                                       |                           | 02/15/23              | 3.1     |         | DENALTY AMOUNT          | DAY THIS AMOUNT AFTER        |  |
|                                       |                           |                       |         |         | PERALI PAMOONI          | 03/22/2024                   |  |
|                                       |                           |                       |         |         | 10.00                   | 108.6                        |  |
|                                       |                           | *                     |         |         |                         |                              |  |
| E                                     |                           |                       | IF      | YOUR M/ | ALLING ADDRESS HAS CHAN | AVR, I<br>GED PLEASE CORRECT |  |
|                                       |                           |                       |         | PLEASE  | RETURN BOTTOM PORT      | ON WITH PAYMENT              |  |
| VILLAGE OF JAMA                       | ICA BEACH                 |                       |         |         |                         |                              |  |
|                                       | 6EACH                     |                       |         |         |                         |                              |  |
| PHONE NO. (409)                       | 737-1142                  |                       |         |         |                         |                              |  |
|                                       | Contraction of the second |                       |         |         | * BANK DRAFT - DO       | NOT PAY *                    |  |
| 08 65                                 |                           | 24                    | 108 65  |         |                         | AMOUNT PAID                  |  |
| 30.00                                 | 00/22/20                  | 124                   | 100.00  |         |                         |                              |  |
| ON OR BEFORE DUE DATE                 | DUE DATE                  | AFTER DL              | JE DATE |         |                         |                              |  |
| SALES TAXES INCLUD                    | ED                        |                       |         |         |                         |                              |  |
|                                       |                           |                       |         |         |                         |                              |  |
|                                       |                           |                       |         |         | VILLAGE OF JAMAI        |                              |  |
|                                       |                           |                       |         |         | JAMAICA BEACH T         | X 77554-8674                 |  |

LAST NAME, FIRST NAME

#### **Create User ID and Password**

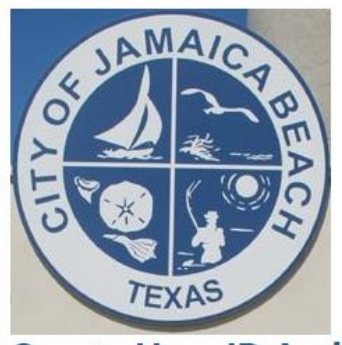

2

3

#### **Create User ID And Password**

Register for Online Account access. Online Account access enables you to manage your account online, 24 hours a day, 7 days a week.

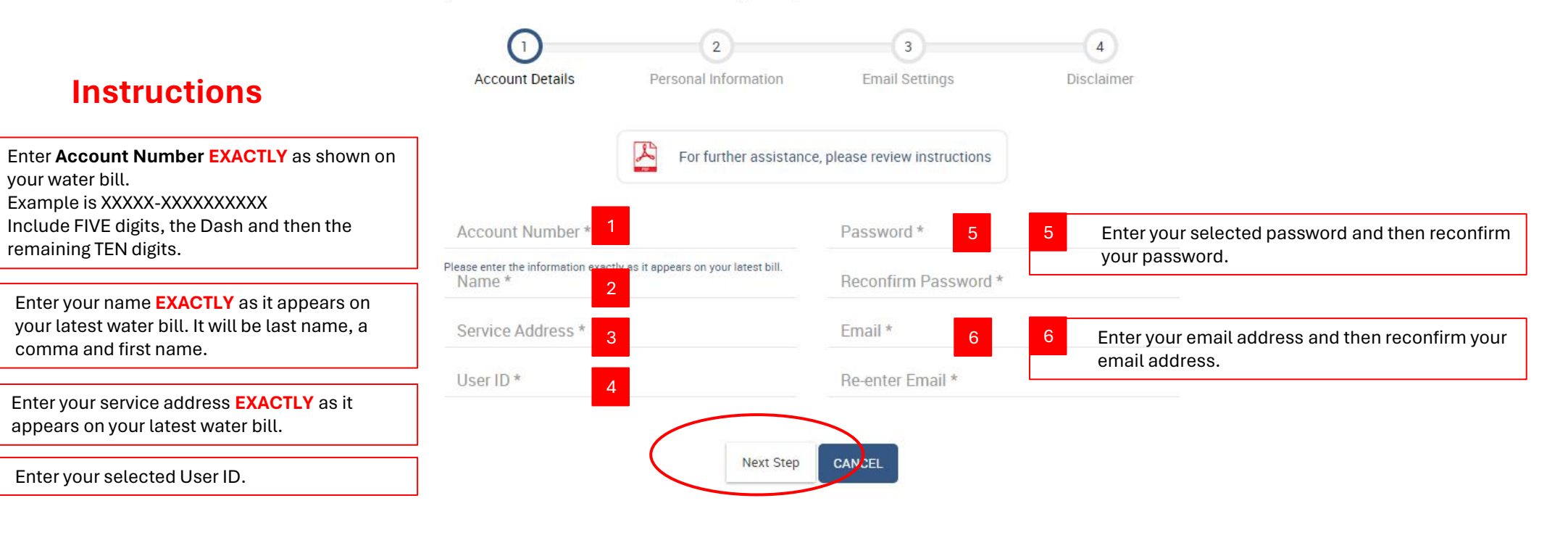

### Sign-up for Online Access by creating a Userid and Password

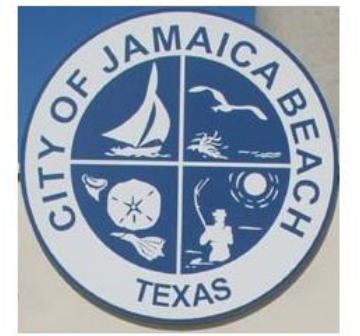

#### **Create User ID And Password**

Register for Online Account access. Online Account access enables you to manage your account online, 24 hours a day, 7 days a week.

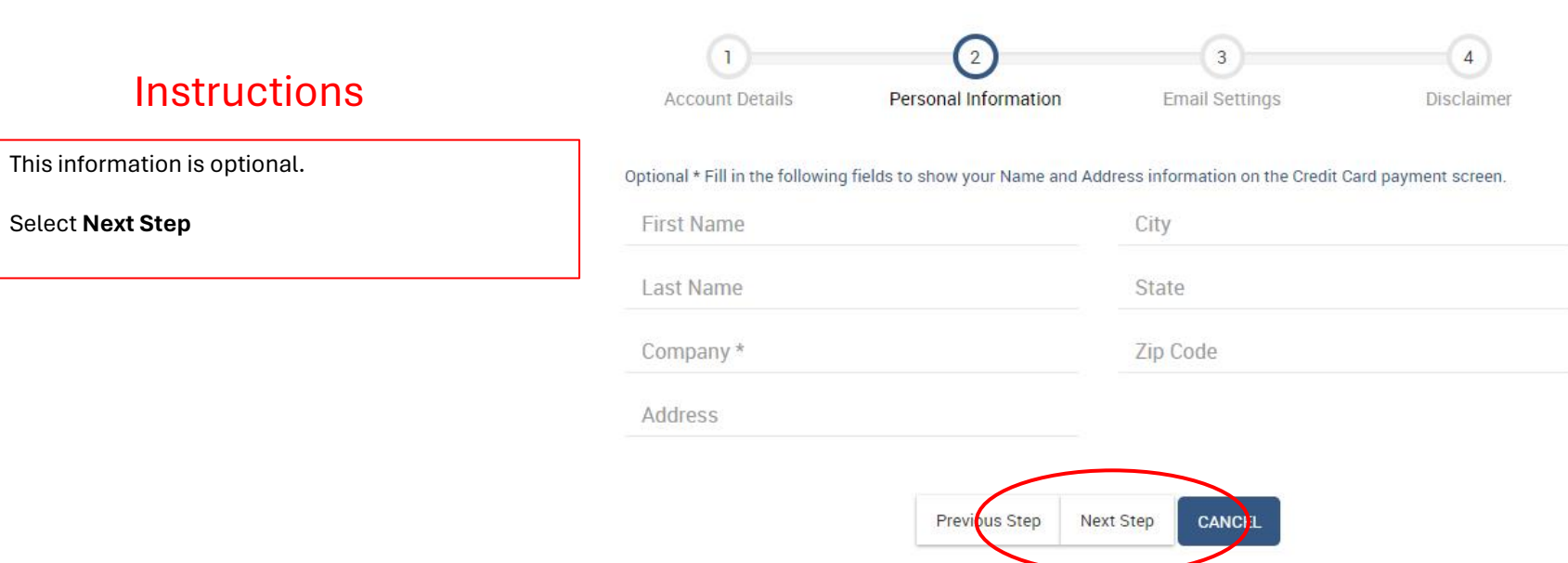

### Sign-up for Online Access by creating a Userid and Password

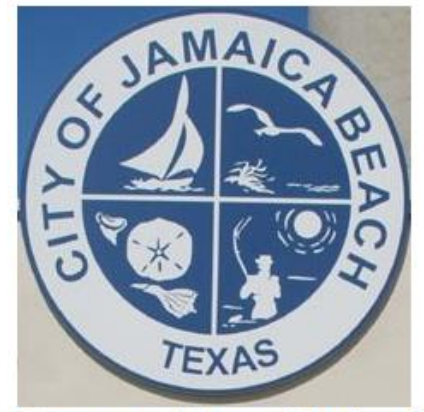

### **Create User ID And Password**

Register for Online Account access. Online Account access enables you to manage your account online, 24 hours a day, 7 days a week.

#### Instructions

| Select <b>Yes</b> if you would like to sign up to receive email alerts about your account. | Account Details | 2<br>Personal Information          | 3<br>Email Settings                                    |  |  |
|--------------------------------------------------------------------------------------------|-----------------|------------------------------------|--------------------------------------------------------|--|--|
| Then, select <b>Next Step</b>                                                              |                 |                                    |                                                        |  |  |
|                                                                                            | SPE             | CIAL EMAIL ALERTS - Sign up to rec | S - Sign up to receive email alerts about your Account |  |  |
|                                                                                            |                 | Email Bill<br>Notification         | ● Yes ○ No                                             |  |  |

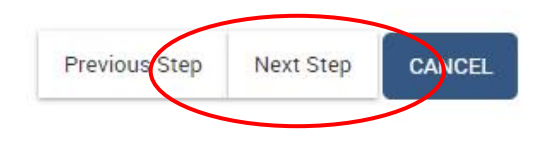

### Sign-up for Online Access by creating a Userid and Password

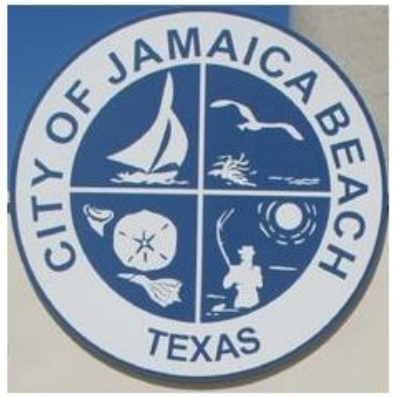

### **Create User ID And Password**

Register for Online Account access. Online Account access enables you to manage your account online, 24 hours a day, 7 days a week.

# 1 2 3 4 Account Details Personal Information Email Settings Disclaimer

#### Disclaimer

This website is being updated to better serve you. Please be advised that you may experience server timeouts and notification delays. Customers will still receive a paper bill in the mail and will be responsible for the amount due regardless of notification delays. AVR, Inc. apologizes for any inconvenience during this routine maintenance. You may need to adjust your security settings or spam filters to avoid having your enotification sent to a junk mail folder.

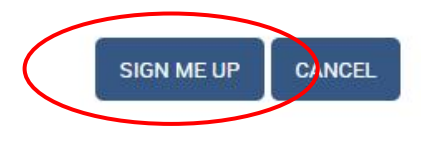

### Instructions

| Select SIGN ME UP to complete the registration | l |
|------------------------------------------------|---|
| process.                                       |   |

You will receive an email confirmation.

If you have any questions, please contact City Hall during working hours at (409) 737-1142.

### Email Confirmation of Online Account Set Up

You will receive an email confirmation that includes your selected User ID.

- Take note of the password you selected.
- The password will not be listed in the confirmation email.

If you have any questions, please contact City Hall during working hours at (409) 737-1142.

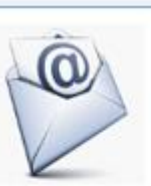

Transmission Postmark 03/27/2024 10:05:48 AM

#### Message from Village Of Jamaica Beach

#### Dear Your Name

Thank you for registering your utility account for Online E-Billing.

This email confirms that you have access to the following accounts with the unique User Login information you created.

You have registered the following accounts:

#### Your Account Number

To view, manage or make a payment, login online (click here).

#### UserID Your User ID

Please save this email for future reference.

#### Give Paperless Billing and Auto Pay a Try!

If you would like to have your payment automatically withdrawn each month, enroll in our Auto Pay service.

If you would like to discontinue receiving a hard copy billing statement in the mail, you may do so by selecting the UPDATE STATEMENT METHOD link once you have logged into your account.

Thank you for using Vitlage Of Jamaica Beach E-Billing Service, please visit again soon.

If you have questions, or believe you have received this email by mistake, please contact us:

E-mail tsifuentes@jamaicabeachtx.gov

Call: 409-737-1142

Thank you very much for your business.

Regards, Village Of Jamaica Beach

You received this e-mail because you enrolled in the Village Of Jamaica Beach My Account feature, if you no longer wish to receive these e-mails, you will need to cancel your enrollment. To cancel your enrollment, please login to your neceount and from the EdD Profile scenes, water the cancel link from the bottom of the page. SE CURITY NOTICE: all our billing emails will include your FULL NAME in the subject line.

Village Of Jamaica Beach 5254 Jamaica Beach Jamaica Beach, TX 77554

### One Final Step – Confirm You Have Signed Up for Paperless Billing

| PAY BILL                                                                     |                                                                                                    | VILLAGE OF JA                            | MAICA BEACH                                      | LOG OUT                                          |                                                                                                    |                                                                                                    | Salamaicy |  |
|------------------------------------------------------------------------------|----------------------------------------------------------------------------------------------------|------------------------------------------|--------------------------------------------------|--------------------------------------------------|----------------------------------------------------------------------------------------------------|----------------------------------------------------------------------------------------------------|-----------|--|
| MENU<br>Dashboard                                                            | User Dashboard                                                                                                    |                                          |                                                  |                                                  |                                                                                                    |                                                                                                    |           |  |
| View billing history                                                         | USER DASHBOARD                                                                                                    |                                          |                                                  |                                                  |                                                                                                    |                                                                                                    |           |  |
| View transaction history<br>Manage account<br>Account<br>Account Information | TOTAL DUE NOW \$98.65<br>View and Print Current Bill<br>PENALTY \$10.00<br>AFTER DUE DATE 03/22/24 \$108.65                    |                                          |                                                  |                                                  | Notifications <ul> <li>You are currently sign</li> <li>BANK DRAFT ACH Au</li> </ul>                                                                                                    | <ul> <li>Notifications</li> <li>You are currently signed up to receive paperless statements</li> <li>BANK DRAFT ACH Automatic Payment Method.</li> </ul> |           |  |
| Add another account                                                          | Billing History                                                                                                    |                                          |                                                  |                                                  | Name                                                                                                    | Service Address                                                                                                    |           |  |
| LOG OUT                                                                      | Billing Period<br>Jan - 2024<br>Dec - 2023<br>Nov - 2023                                                                       | Amount<br>\$100.11<br>\$92.81<br>\$95.73 | Payment Date<br>02/22/24<br>01/22/24<br>12/28/23 | Payment Amount<br>\$100.11<br>\$92.81<br>\$95.73 | Email                                                                                                    | Account Number                                                                                                    |           |  |
|                                                                              | 5<br>4<br>-<br>3<br>-<br>2<br>-<br>1<br>-<br>5<br>-<br>-<br>-<br>-<br>-<br>-<br>-<br>-<br>-<br>-<br>-<br>-<br>-<br>-<br>-<br>- | Dec Oct                                  | Aug Jun<br>Month                                 | Apr Feb                                          | Contact Information<br>Mailing address & Customer<br>VILLAGE OF JAMAICA BEACH<br>5264 JAMAICA BEACH<br>JAMAICA BEACH, TX 77554<br>Customer Service: 409-737-1<br>Email to District Office | support<br>H<br>142                                                                                                    |           |  |

### Manage Your Water Bill Account

| PAY BILL                                | •                                  | VILLAGE OF JAMAICA BEACH                   | C                                                                                                    | LOG OUT                                                                                                    |                                    | K JAMAICY |
|-----------------------------------------|------------------------------------|--------------------------------------------|----------------------------------------------------------------------------------------------------|----------------------------------------------------------------------------------------------------|------------------------------------|-----------|
| MENU<br>Dashboard                       | User Dashboard > Billing History > | Transaction History > Manage Account       |                                                                                                    |                                                                                                    |                                    |           |
| View billing history                    | MANAGE ACCOU                       | JNT                                        |                                                                                                    |                                                                                                    |                                    | TEXAS     |
| View transaction history Manage account | Profile<br>Account Number          |                                            |                                                                                                    | Email Alerts<br>Sign up to receive Email Alerts about your Account<br>Email Bill Notification <ul> <li>Yes</li> <li>No</li> </ul>                                                                                                    | Personal Information<br>First Name |           |
| Account Information Add another account | Service Address                    |                                            |                                                                                                    | You are currently signed up for paperless statements With paperless statements from Utility Office, you will receive an e-mail to let you know when you can view your current e-Bill online. Simply sign in to your account online, view your statement electronically and then choose how to pay it. To new and retain a const your electronic statement, you must be able to view, are or print documents in | Company                            |           |
| LOG OUT                                 | User ID Password                   | PDF forr<br>uncheck<br>and und<br>email no | PDF format. You can cancel your paperless billing service at any time. To do so, just<br>uncheck the above selection. Customer acknowledges the unreliability of public email<br>and understands they are responsible for making timely payments regardless if the<br>email notifications are received. | Address<br>City                                                                                                    |                                    |           |
|                                         | Reconfirm Password                 |                                            |                                                                                                    |                                                                                                    | State<br>Texas                     |           |
|                                         | Email                              | 1                                          | -                                                                                                    |                                                                                                    | ZIP Code<br>77554                  |           |
|                                         |                                    |                                            |                                                                                                    | Submit Cancel                                                                                                    |                                    |           |

### **Email Confirmation of Paperless Statements**

You will receive an email confirmation that you are enrolled in Paperless Statements.

If you have any questions, please contact City Hall during working hours at (409) 737-1142.

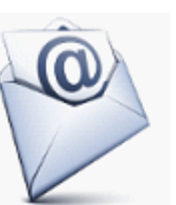

#### Transmission Postmark 03/27/2024 10:08:58 AM

#### Message from Village Of Jamaica Beach

#### Dear | Your Name

Thank you for enrolling in Paperless Statements.

The following accounts were successfully enrolled:

#### Your Account Number

We currently have | Your Email Address as your e-mail address. We'll send your monthly statement notice to that address.

NOTE: By accepting this option, you are also acknowledging that you may receive one more statement in the mail, but you should stop receiving them by the next Billing Cycle.

If you have any questions or would like to discuss your account, please contact us:

E-mail: tsifuentes@jamaicabeachtx.gov

Call: 409-737-1142

Thank you very much for your business.

Regards, Village Of Jamaica Beach

You received this e-mail because you enrolled in the Village Of Jamaica Beach My Account feature. If you no longer wish to receive these e-mails, you will need to cancel your enrollment. To cancel your enrollment, please log in to your account and from the Edit Profile screen, select the cancel link from the bottom of the page. SECURITY NOTICE: all our billing emails will include your FULL NAME in the subject line.

Village Of Jamaica Beach 5264 Jamaica Beach Jamaica Beach, TX 77554

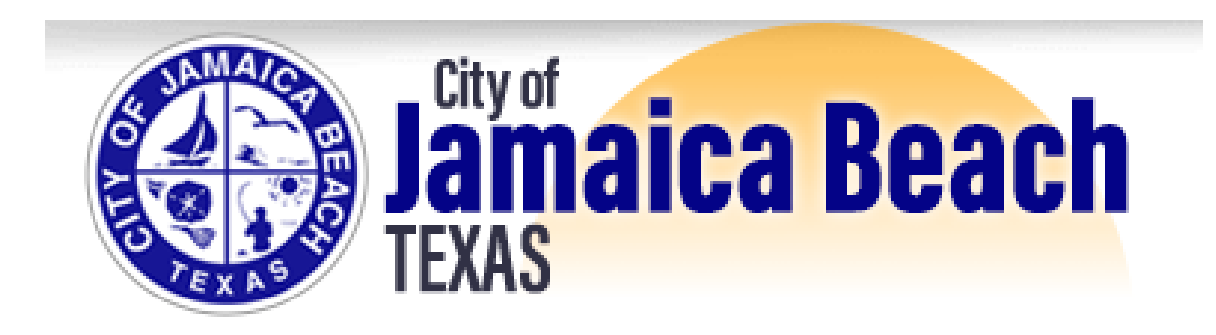

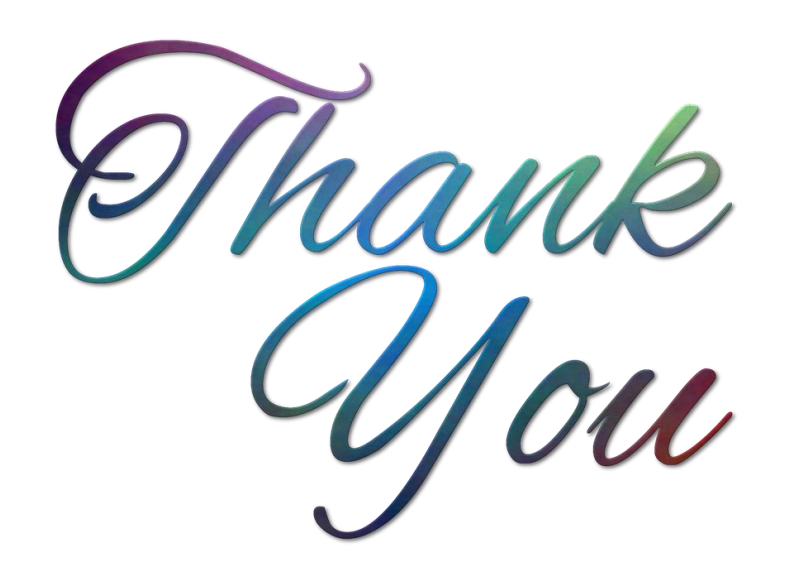